# Anleitung zur Generierung eines Transcript of Records

1. Melden Sie sich in PSSO unter <u>https://psso.th-koeln.de</u> mit Ihrer CampusID und passendem Password an. Falls nötig, können Sie auch in der oberen rechten Ecke Englisch als Sprache einstellen.

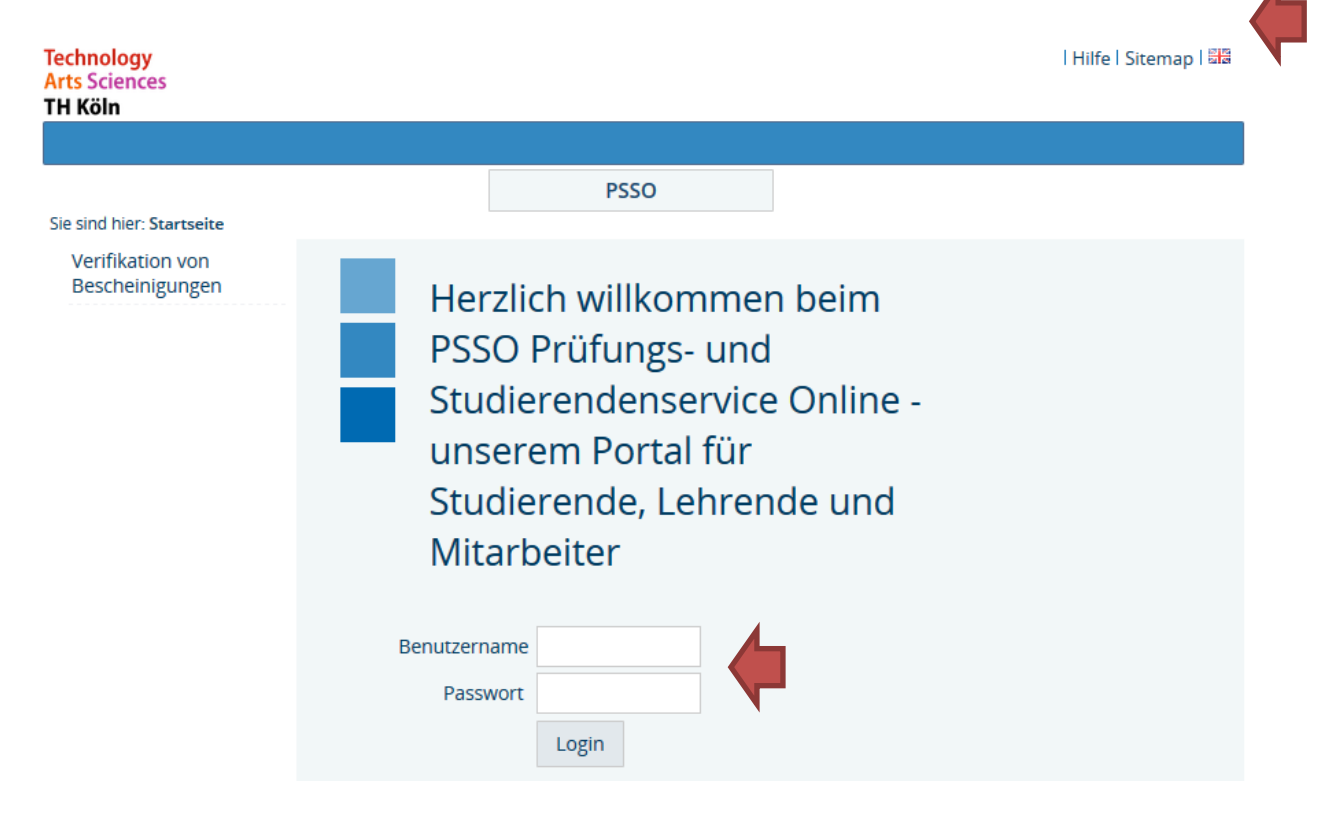

2. Wählen Sie den Menüpunkt "Prüfungsverwaltung" aus.

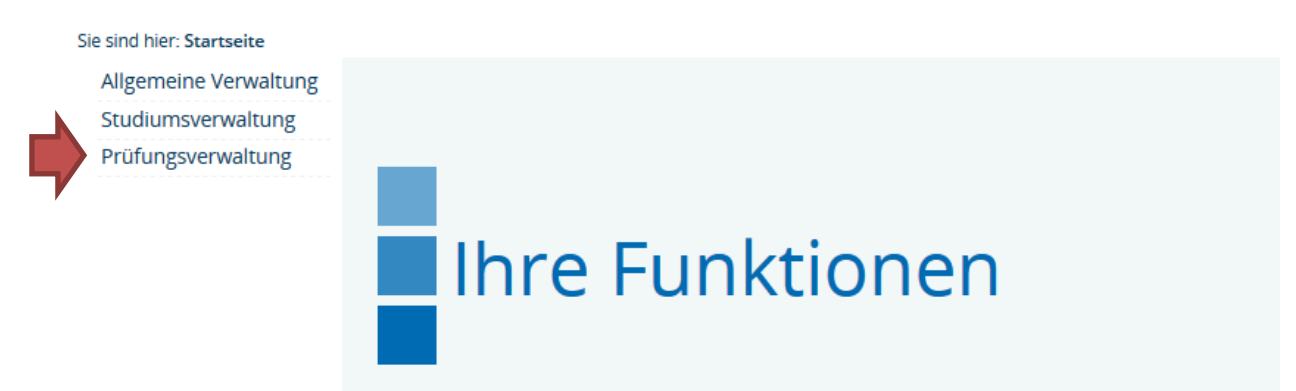

3. Wählen Sie "Notenspiegel" aus.

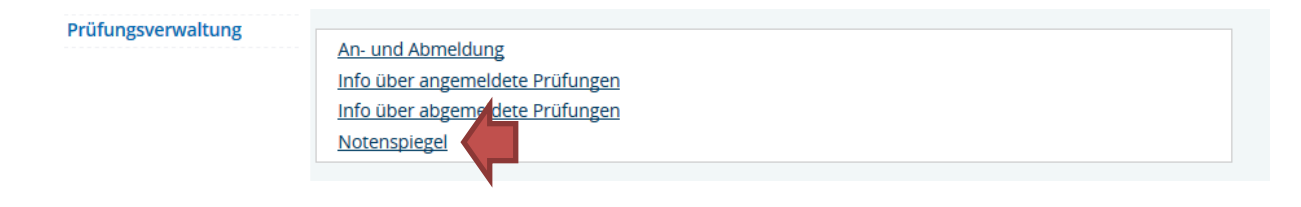

4. Klicken Sie auf "Abschluss XXX". Daraufhin sollte sich ein weiterer Unterpunkt mit dem Namen Ihres Studiengangs, in dem Sie hier an der TH Köln eingeschrieben sind, öffnen. Klicken Sie dort auf das Informations-Icon um fortzufahren.

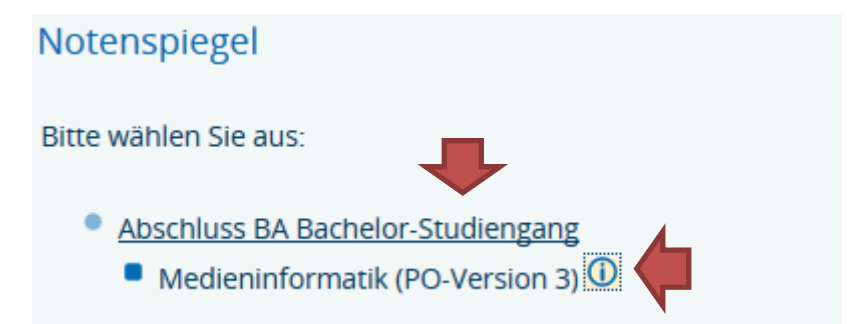

5. Sie können zwischen verschiedenen Notenspiegeln (Transcripts of Records) wählen. Um den Notenspiegel zu öffnen, klicken Sie bitte auf das PDF-Icon.

# Notenspiegel

PDF-Übersicht: alle Leistungen and PDF-Übersicht: alle Leistungen mit Prüfungsdatum and PDF-Übersicht: nur bestandene Leistungen (nicht zur Vorlage bei anderen Hochschulen) and PDF-Übersicht: Bescheinigung über studiengangsfremde Leistungen and PDF-Übersicht: alle Leistungen und angem. Prüfungen (zur Vorlage bei anderen Hochschulen) and PDF-Übersicht: Leistungsbescheinigung nach §48 BAföG and PDF-Übersicht: Transcript of Records (englisch) and PDF-Übersicht: Transcript of Records - studiengangsfremde Leistungen (englisch) and PDF-Übersicht: Transcript of Records - studiengangsfremde Leistungen (englisch) and PDF-Ubersicht: Transcript of Records - studiengangsfremde Leistungen (englisch) and PDF-Ubersicht: Transcript of Records - studiengangsfremde Leistungen (englisch) and PDF-Ubersicht: Transcript of Records - studiengangsfremde Leistungen (englisch) and PD

Wir empfehlen, zur Vorlage an der Heimathochschule, die folgenden Notenspiegel:

### 1. Transcript of Records (englisch):

Listet alle bestandenen Leistungen, die Sie in dem Studiengang, in dem Sie eingeschrieben sind, erbracht haben. Angemeldete und nicht bestandene Prüfungen werden nicht angezeigt. Das Dokument ist auf englischer Sprache. Sollten Sie diese Art von Notenspiegel auf Deutsch benötigen, so wählen Sie bitte "nur bestandene Leistungen (nicht zur Vorlage bei anderen Hochschulen)"

2. Transcript of Records – Courses from other Programs (English): Als Austauschstudierender ist es sehr wahrscheinlich, dass Sie auch Kurse belegt haben, die keine Verbindung zu dem Studiengang, in dem Sie eingeschrieben sind, haben. Diese bestandenen Leistungen werden auf diesem Dokument angezeigt.

Andere Optionen (um eine englische Version dieser Notenspiegel zu generieren wechseln Sie bitte die Sprache zu Englisch, indem Sie auf die englische Flagge klicken):

#### 1. Alle Leistungen:

Listet alle bestandenen und nicht bestandenen Prüfungen. Anmeldungen für Prüfungen werden nicht angezeigt.

2. Alle Leistungen mit Prüfungsdatum

Wie "Alle Leistungen" ergänzt mit dem Datum der Prüfung.

3. Nur bestandene Leistungen (nicht zur Vorlage bei anderen Hochschulen)

Zeigt nur bestandene Leistungen an. Allerdings wird in diesem Notenspiegel auch erwähnt, dass dieses nicht zur Vorlage bei anderen Hochschulen dient. Da dies Ihre Heimathochschule irritieren könnte, empfehlen wir Ihnen stattdessen den Notenspiegel "Transcript of Records (englisch)" zu nutzen.

- 4. Bescheinigung über Studiengangsfremde Leistungen: Listet bestandene und nicht bestandene Leistungen, die keine Verbindung zu dem Studiengang, in dem Sie eingeschrieben sind, haben.
- 5. Alle Leistungen und angemeldete Prüfungen (zur Vorlage bei anderen Hochschulen):

Zeigt alle bestandenen, nicht bestandenen und angemeldeten Prüfungen mit Prüfungsdatum an.

# 6. Leistungsbescheinigung nach §48 BAföG:

Sollten Sie kein BAföG beziehen, ist diese Bescheinigung für Sie irrelevant.